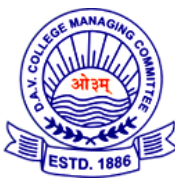

## DAV PUBLIC SCHOOL, DVC, MTPS, BANKURA, W.B.

## Parent / Student registration instruction for new User:

- 1. Go to Google Play Store / App Store and Search "Snap Homework".
- 2. Install and open app.
- 3. Tap on New User.
- 4. Enter Your Name, Email or Mobile Number & Password.
- 5. Tap on Create Account.
- 6. Enter the Verification Code (Received through SMS)
- 7. Tap on Join Your School at the bottom of the screen.
- 8. Tap on "Parent"
- 9, Enter Child Name and Class Code- (notified through SMS to newlyadmitted students for classes LKG to VIII) and tap on Add Child.
- 10. Now you can see all classroom updates in "Activity" screen.
  - Parents will receive classroom updates, homework, worksheets and messages from the teacher through this application
  - This app will allow teachers to easily communicate with parents
  - Parents need to Sign-in only once
  - Both Parents are requested to **DOWNLOAD** this **FREE** app on their phones

This application enhances teacher-parent communication while supporting an e-learning initiative to reduce use of paper:

## **Snap Support**

Ask a question and Snap Support will reply by email within 24 hours. Our support is available from 9am to 8pm seven day a week.

Contact us in following ways:

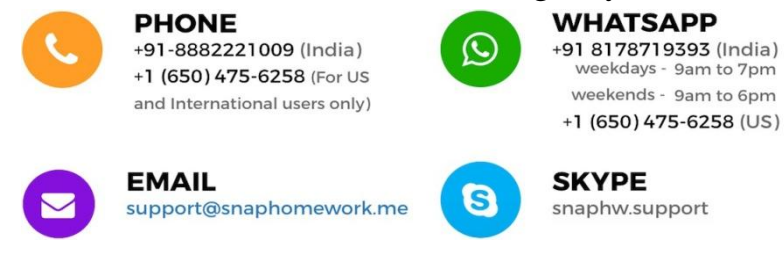

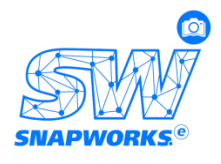

| Grade       | PIN  |
|-------------|------|
| Grade 1A    | TKUV |
| Grade 1B    | CWA3 |
| Grade 1C    | UCXZ |
| Grade 2A    | Z82N |
| Grade 2B    | UD75 |
| Grade 2C    | DA2Y |
| Grade 3A    | AHKG |
| Grade 3B    | REFG |
| Grade 3C    | 9FW6 |
| Grade 4A    | 9TA3 |
| Grade 4B    | RZSN |
| Grade 4C    | QGSH |
| Grade 5A    | NKM4 |
| Grade 5B    | R7QU |
| Grade 5C    | K23C |
| Grade 6A    | AURY |
| Grade 6B    | 78AF |
| Grade 7A    | 57EC |
| Grade 7B    | C2BN |
| Grade 8A    | 53KF |
| Grade 8B    | RCV8 |
| Grade LKG A | 5YPS |
| Grade LKG B | DRMH |
| Grade LKG C | WB7S |
| Grade UKG A | 6WC3 |
| Grade UKG B | G7YU |
| Grade UKG C | WUVS |